親愛的同學及家長您好:

非常恭喜您(的孩子)進入臺灣大學就讀,本頁面是說明學雜費繳費相關流程,敬請詳細閱讀。

## 零、總覽:

一、繳費期間:

研究所新生之繳費期間為::111 年 8 月 3 日(三)至 8 月 15 日(一)。。

【說明】若您無法即時於指定期限辦理完學雜費減免及(或)就學貸款,仍請先至註冊 現場辦理註冊程序【詳參本說明網左側的註冊連結】,最遲於9月2日前列印貸款及 (或)減免後之學雜費繳費單並繳費,再持收據及註冊手續單至所屬註冊單位領取學生 證。

二、繳費單列印及線上繳費網址請至: https://mis.cc.ntu.edu.tw/reg

- 三、學雜費繳費流程可分為以下階段:
  - 1. 辦理學雜費減免及(或)就學貸款;
  - 2. 查詢繳費單並確認繳費金額;
  - 3. 繳費;
  - 4. 確認繳費狀態並列印繳費證明;
  - 5. 文末補充說明1:休學繳/退費;
  - 6. 文末補充說明2:第二階段收費項目;
  - 7. 文末補充說明3:教育學分費與GMBA學分費貸款。

#### 壹、辦理學雜費減免及(或)就學貸款(僅<mark>適用</mark>本地生):

如果同學經濟上有困難,請先看是否符合申請「學雜費減免」及(或)「就學貸款」之資格, 可以少繳一些學雜費。

申請資格、辦理時間及所需文件,請參考生活輔導組網頁【學雜費減免、就學貸款】。

特別提醒:如果同學同時符合減免與貸款,請先辦理學雜費減免,再重新列印減免後的學 雜費繳費單,以該張繳費單的金額辦理貸款。

如果同學不符合減免與貸款資格也沒關係,可以再查詢生活輔導組網頁查詢其他<u>助學措施</u>, 可幫助您即時掌握校內獎助學金申請日期。 貳、查詢/列印繳費單:

請到 <u>https://mis.cc.ntu.edu.tw/reg</u>·點選「111 學年度第一學期學雜費繳費單及繳費證 明」·鍵入您的學號及密碼·即可看到您本學期的應繳金額。

| をうちょう しのいののか                                                                                                    |                                                                                                    |                                                                                                    |                    |
|----------------------------------------------------------------------------------------------------|----------------------------------------------------------------------------------------------------|----------------------------------------------------------------------------------------------------|--------------------|
| 学程费及学分量联繫所知                                                                                                    |                                                                                                    |                                                                                                    |                    |
| Tuition & Fees Payment Invoice                                                                                                    | NA: 111 ## H                                                                                                    | - 高利法利共産業項に<br>- 合利法利共産業項に                                                                                                    |                    |
| 111 *******************                                                                                                    | XAME                                                                                                    |                                                                                                    |                    |
| Billing Statement of 1* Semantar, Adulanic Yop 2015                                                                                                    | ALLEGED /                                                                                                    |                                                                                                    |                    |
| 05112                                                                                                    | HEAR                                                                                                    | LOR M-MAXING                                                                                                    |                    |
| STAR.                                                                                                    | 12.12                                                                                                    | A ROTTO                                                                                                    |                    |
| CONTRACT OF CONTRACT OF CONTRACT. | 3.0                                                                                                    | 1 9474                                                                                                    | -                  |
| 学科教教会系统                                                                                                    | 89.78                                                                                                    | B1 28918-178                                                                                                    |                    |
| CHARGE ADDRESS . NO ADDRESS THAT AND ADDRESS OF                                                                                                    | E10                                                                                                    | 0.00000                                                                                                    | 4                  |
| H MA                                                                                                    | CHARLES AND A ROOM AND A ROOM AND A ROOM AND A ROOM AND A ROOM AND A ROOM AND A ROOM AND A ROOM AND A ROOM AND A                                                                                                    |                                                                                                    |                    |
|                                                                                                    |                                                                                                    |                                                                                                    | -                  |
| · · · · · · · · · · · · · · · · · · ·                                                                                                    |                                                                                                    |                                                                                                    | 3000               |
| 84.                                                                                                    |                                                                                                    |                                                                                                    |                    |
| 1977                                                                                                    |                                                                                                    |                                                                                                    |                    |
|                                                                                                    | * 非代替生活的相關的話(生命)<br>的項目書、原生生活和設計的主<br>方,自常的範疇的研究的所有的                                                                                                    | 的事业、等温度成长,就够保证、高的<br>- 法和的的事) 建运动生殖器 11岁月 4<br>后的学业学校的社、团本和生                                                                                                    | 100 - 1<br>100 - 1 |
| HINCHEF AD.                                                                                                    |                                                                                                    |                                                                                                    |                    |
| NOTES TANK AND A STREET                                                                                                    | (1997)                                                                                                    | ADDITION OF                                                                                                    |                    |
| 新用品の希知会報の目的に用: 第1回目前中心は第2006502-                                                                                                    | land the second second s | And the Association of the Association of the Assoc |                    |

出納組是依各業務單位提供的金額收費,如果您對繳費金額有疑問,請先參考<u>繳費標準</u>, 或點選本連結洽詢承辦人。

再補充說明有關這些金額:

- 若您已經申請學雜費減免,請先確認繳費金額畫面的「減免類別」是否已有減免代碼, 若有才代表申請完成。
- 2.若您已經辦理完貸款,請特別注意是否尚有無法貸款的「宿舍押金」或其他未選擇貸款 之項目須另外繳費(例如平安保險或電腦及網路通訊使用費),重新列印學雜費繳費單 (此時該單應僅剩無法貸款的費用),依底下說明參繳費完成後,才能辦理註冊。
- 3.列印繳費單後您會發現還有第二張「學生會費」的繳費單。依<u>大學法</u>§33III 規定:「學生 為前項學生會當然會員,學生會得向會員收取會費;學校應依學生會請求代收會費。」 惟其繳納與否與註冊程序無關。因此,您可自行決定是否需繳交本項費用。 另外,這項費用是每學年收費一次,因此第二學期不會有學生會費繳費單。 若有相關問題請洽課外活動組(02-3366-2063)。

如果沒問題,就可以參考下列說明繳費。

參、繳費方式說明:

請持繳費單至各地郵局、便利商店(僅收6萬元以下)臨櫃繳交,或以ATM 繳費、跨行 匯款、信用卡(網際網路、電話語音)、銀聯卡(卡號62開頭)、微信支付方式繳費。

- 一、超商:請持繳費單至7-11、全家、萊爾富、OK 便利商店繳費,免收手續費。惟6萬 元以上之繳費單無法使用此方式繳費。
- 二、郵局:請持繳費單至各地郵局繳交,免收手續費。

e-Bill 全國繳費網

- 三、ATM 繳費→如非中國信託金融卡,您的發卡銀行會向您收取交易手續費。
  - 實體 ATM: ATM 操作時請勿選擇「轉帳」,因 ATM 轉帳有金額限制,為了避免 您的學費金額超過 3 萬元而導致交易失敗,操作時請選擇「繳費/稅/各項繳費」 (各家 ATM 之選項名稱可能不同),繳費金額不受 3 萬元限制,轉入帳號請見 個人學雜費繳費單。
  - 網路 ATM:請先向存款金融機構申請。申請時相關金融單位會告知操作流程,轉 入帳號請見個人學雜費繳費單。【請注意該繳款帳號僅屬您這學期繳費使用。】
  - 於中國信託學雜費代收平台繳費: 請於繳費單列印網頁點選『銀行服務』,即可連結至中國信託學費代收網使用網路 ATM 繳費。【操作圖解請見本段最下方。】
  - 全國繳費網:請至全國繳費網→學雜費→大專院校→於下拉式選單中點選「國立 臺灣大學」(依筆劃排,由後數來比較快),再輸入學雜費繳費單上的繳費帳號。 (無論是任何銀行的金融卡,一律收取 10 元手續費。)

回首頁 | 問題與協助 | 自我環境檢測 | 繳費限額 | 費用搜尋 🤇

| ▶ 大專院校                 |                    |
|------------------------|--------------------|
| 三 輸入繳費資訊               |                    |
| *學校名稱 國立臺灣大學 🔻         |                    |
| * 銷帳編號                 | 請輸入繳費單上之轉帳帳號(共14碼) |
| * 繳款金額                 | <u>繳費限額</u>        |
| 手續費說明 使用晶片金融卡,手續費 10 元 |                    |
| 回上一頁                   | 確認送出               |

- 四、跨行匯款:解款銀行為「中國信託忠孝分行」,戶名為「國立臺灣大學 405 專戶」,帳 號請見個人學雜費繳費單。
- 五、信用卡

注意:

- 並非各家金融機構之信用卡皆可用於繳交學雜費。敬請參考本網址之說明。
- 信用卡繳費一旦授權成功後即無法取消。
   去年起已有發卡行取消 0 利率分期優惠,您的信用卡是否提供分期優惠或紅利
   回饋請於繳費前先洽詢您的發卡行,採用信用卡繳付學雜費一經授權成功後,即
   無法取消交易、刷退或換卡重刷。因此請先確認欲使用之信用卡。
- 於中國信託學雜費代收平台繳費:
   可於繳費單下載處點選『銀行服務』,即可連結至中國信託學費代收網使用信用 卡線上繳費。【操作圖解請見本段最下方。】
- i 繳費平台線上繳費:
   至 <u>i 繳費平台</u>→學費繳納→輸入學校代碼【8824300161】→輸入繳費帳號(請見個人繳費單)。

亦可下載 I 繳費 APP(iOS; Android)透過智慧型手機繳費。

撥打(02)2760-8818進行信用卡語音繳費·學校代碼為【8824300161】·帳
 號請見個人繳費單。

| 20 mm 4.6 cm (= /00                                                                    | <b>;故買</b> (5月1年前)        |                                                        |                                             |
|----------------------------------------------------------------------------------------|---------------------------|--------------------------------------------------------|---------------------------------------------|
| 研変的家長門<br>記得用 <mark>1%に</mark> APP<br>B預生活業單也可以用信用卡面對                                  | ● 题系世革都<br>或 泰<br>一次付清∮   | T<br>世華卡繳學費<br>医手續費分期享3期0利率<br>類可再抽萬元刷卡金               | 30                                          |
| 學費应請 生活应费                                                                              | 等机器柄                      | 生活应费 練動卡应学费 享受生                                        | EX 65538                                    |
| s []                                                                                   | 學費證納/臺鉤                   | 學費繳納/查詢                                                | 最新调息                                        |
|                                                                                        | 合作發卡銀行                    | 詩參羅撒費單/四聯單驗入學校代號(10碼數字)                                | * 2015-07-30 盆用 ·<br>青分雨」 · 减輕症             |
|                                                                                        |                           |                                                        | = 2015-07-30 <sup>(</sup> ) #               |
| 最新消息                                                                                   | 做費證明單                     | 直該學校代號                                                 | 費」平台新增生活                                    |
| 最新消息<br>• 2015-07-30 直用「學費分明                                                           | 繳費證明單<br>注意事項             | 直將學校代號<br>詞參照證費單/四聯單點入證較條號(詞%編號)                       | 費」平台新增生活<br>= 2015-07-30 27608<br>早費平台改版編 1 |
| 最新消息<br>- 2015-07-30   義用「學費分類<br>- 2015-07-30   「重要」子台計<br>- 2015-07-30   27608018學費刊 | 繳費證明單<br>注意申項<br>音發卡行分期訊息 | 查辦學校代號<br>請答願證費單/四點單點人證款條號(納希羅號)<br>總費單說明   轄仁大學總數碼號說明 | 費」平台新增生送<br>- 2015-07-30 27608<br>早費平台沿版編 1 |

六、銀聯卡(卡號限 62 開頭)

- 於中國信託學雜費代收平台繳費:
   可於繳費單下載處點選『銀行服務』,即可連結至中國信託學費代收網使用銀聯 卡線上繳費。【操作圖解請見本段最下方。】
- i繳費平台線上繳費:
   至<u>i繳費平台</u>→銀聯卡繳學費→輸入學校代碼【8824300161】→輸入繳費帳號 (請見個人學雜費繳費單)。

| i繳貫    |                                                                               |                                                                                                    | 操作手册 下載 i繳費AI             |                                                                       |
|--------|-------------------------------------------------------------------------------|----------------------------------------------------------------------------------------------------|---------------------------|-----------------------------------------------------------------------|
|        | 2017/4           毎筆交易           (5)           (5)           (5)           (7) | <ul> <li>●</li> <li>●</li> <li>●</li> <li>&gt;</li> <li>&gt;</li></ul> <li>&gt; <li>&gt; <li>&gt; <li>&gt; <li>&gt; <li>&gt; <li>&gt; <li>&gt; <li>&gt; <li>&gt; <li>&gt; <li>&gt; <li>&gt; <li>&gt; <li>&gt; <li>&gt; <li>&gt; <li>&gt; <li>&gt; <li>&gt; <li>&gt; <li>&gt; <li>&gt; <li>&gt; <li>&gt; <li>&gt; <li>&gt; <li>&gt; <li> <li> <li> <li> <li> <li> <li> <li> <li> <li> <li> <li> <li> <li> <li> <li> <li> <li> <li> <li> <li> <li> <li> <li> <li> <li> <li> <li> <li> <li> <li> <li> <li> <li> <li> <li> <li> <li> <li> <li> <li> <li> <li><th>⑤<br/>生活繳費,<br/>,000現金」抽獎機會</th><th>★卡缴学费 轻松优惠卡实在</th></li></li> | ⑤<br>生活繳費,<br>,000現金」抽獎機會 | ★卡缴学费 轻松优惠卡实在                                                         |
| 信用卡滋學表 | 生活做典                                                                          | 銀聯卡磁學費                                                                                                    | 激费記録重調                    | 请参照拨费单输入学校代号<br>(请输入10码数字<br>请参照拨费单输入拨款帐号(销帐编号)<br>(请输入拨款帐号(销帐编号)<br> |

七、微信支付

可於繳費單下載處點選『銀行服務』·即可連結至中國信託學費代收網使用銀聯卡線 上繳費。【操作圖解請見本段最下方。】

八、電話語音轉帳繳費:

中信銀存款戶可使用代收行 24 小時電話語音轉帳服務〈需先至開戶行申請語音轉帳約定〉,選擇就近之服務專線撥號:台北區、中壢區、台中區、台南區、高雄區,撥號後再依語音指示依序處理(輸入轉入帳號,即繳費單上所印之轉帳帳號)。申請時相關金融單位會告知操作流程。

| ▶ 已機金額:0 ▶ 截骨情形:未載                                                                                                    |
|----------------------------------------------------------------------------------------------------|
| 本校學生助學相關資訊(含希望助學金、學雜費減免、就學貸款、獎助學金、弱勢助學計畫、學生生活學習獎助金、急難救助等)請逕至生輔組助學專區查詢。另外,教育部圓夢助學網提供各校獎助學金申請資訊。(限本國生)                                                  |
| 銀行服務 按此紐列印繳費單                                                                                                    |
| 銀行服務                                                                                                    |
| <u>  回上一頁</u>                                                                                                    |
| 可連線本校學雜費代收銀行:中國信託銀行,提供線上繳費(信用卡、web ATM)、列印繳費證明及<br>銀行即時銷帳情形;因中國信託學雜費查詢入口不用經過認證即可查詢,為顧及同學隱私本校學生<br>一律由學校繳費網頁認證後方可連線。<br>連線到銀行                          |
| >>>>>>>>>>>>>>>>>>>>>>>>>>>>>>>>>>>                                                                                                    |
| 學校代號: 8824: 學校名稱: 國立台灣大學                                                                                                    |
| 學 號: P07E4 學生姓名: 引                                                                                                    |
| 詩點選 學制 學年別 真實學期 繳費單號 繳款帳號 繳費單名稱 應繳金額 繳費記錄                                                                                                    |
| ● 國立台灣大學日間部 108 0496 9 4965 台 厚雜 9 ) 未繳款                                                                                                    |
| 列印题款單 列印题款單方面 查詞题款單/题頁記錄 列印题頁證明單 查詞第二万支付繳頁記錄<br>法確認以下換款方式,以進行線上換款                                                                                     |
| 信用卡專區                                                                                                    |
| ● UnionPay<br>・<br>・<br>・<br>・<br>・<br>協款(Visa、Master)<br>し<br>し<br>い<br>に<br>の<br>し<br>の<br>の<br>の<br>の<br>の<br>の<br>の<br>の<br>の<br>の<br>の<br>の<br>の |
| 晶片金融卡繳款,需具備WebATM讀卡機                                                                                                    |
| <ul> <li>● 使用 IE 瀏覽器</li> <li>● 使用非 IE 瀏覽器</li> <li>(繳納各項費用者,需輸入繳款帳號及金額後進行繳款)</li> </ul>                                                              |
| 第三方支付專區                                                                                                    |
| ◎ 🎓 微信支付                                                                                                    |
| 進行繼款                                                                                                    |

【圖:銀行服務→連線到銀行,至中國信託學雜費代收平台以網路 ATM、 信用卡、銀聯卡、微信支付繳費】

## 肆、確認繳費狀態並列印繳費證明:

當您完成繳費後,您所使用的繳費通路、學雜費代收銀行中國信託、以及出納組都需要一定的作業時間,因此本校不會在您繳費後更新您的繳費狀態。

當您繳費完成,可至 <u>https://mis.cc.ntu.edu.tw/reg/</u>,登入後,若網頁顯示「已銷帳」, 代表學校已收到您的繳款,即可列印繳費證明。

| <ul> <li>▶已獻金額: 29,764</li> <li>▶ 繳費情形:已請帳</li> </ul>                            |                                       |
|----------------------------------------------------------------------------------|---------------------------------------|
| 本校學生助學相關資訊(含希達助學金、學雜費減免、就學貸款、獎問學生生活學習獎助金、急難救助等)請逕至生輔組助學專區查詢。另供供各校獎助學金申請資訊。(限本國生) | <sup>协學金、弱勢助學計畫、</sup><br>外,教育部圓夢助學網提 |
| 銀行服務                                                                             |                                       |
| 列印繳費證明聯 繳費訊息通知服務                                                                 |                                       |

若網頁仍顯示「未繳費」,代表通路及代收銀行尚在處理您的繳費資料。您可點選『銀行 服務』連線到中國信託網頁,可查詢最新繳費情形。

不同的繳費通路,銀行作業時間,以及 <u>https://mis.cc.ntu.edu.tw/reg/</u>顯示銷帳完成並可 列印繳費證明的時間點,請參考下表:

| 繳款方式                | 中國信託網頁顯示      | 可列印繳費證明之時間    |
|---------------------|---------------|---------------|
|                     | 「繳款完成」之時間點    |               |
| 1. ATM 繳費(PM3:30以前) | 繳款後約 5 分鐘·該網頁 | 約繳款日後+1工作日中午過 |
| 2. 跨行匯款(PM3:30 以前)  | 會顯示「處理中」,隔一工  | 後             |
|                     | 作天早上會顯示「繳款完   |               |
|                     | 成」°           |               |
| 1. ATM 繳費(PM3:30以後) | 約繳款日後+1個工作日,  | 約繳款日後+2個工作日中午 |
| 2. 跨行匯款(PM3:30 以後)  | 系統顯示「繳款完成」。   | 後             |
| 3. 持繳費單至郵局臨櫃繳費      |               |               |
| 超商繳款                | 約繳款日後+2個工作日,  | 約繳款日後+3個工作日中午 |
|                     | 系統顯示「繳款完成」。   | 後             |

| 信用卡繳款 | 信用卡交易當下,網頁顯            | 約授權日後+3~4 個工作日 |
|-------|------------------------|----------------|
|       | 示「授權成功」; 授權日後          | 中午後            |
|       | +2~3個工作日顯示「繳款          |                |
|       | 完成」                    |                |
| 銀聯卡   | 銀聯卡交易當下,網頁顯            | 約繳款日後+5個工作日中午  |
|       | 示「未繳款」⋅ <u>i 繳費</u> 顯示 | 後              |
|       | 「授權成功」;授權日後+4          |                |
|       | 個工作日兩個系統都顯示            |                |
|       | 「繳款完成」                 |                |
| 微信支付  | 微信支付交易當下·網頁            | 約繳款日後+1工作日中午過  |
|       | 顯示「支付中」;5分鐘後           | 後              |
|       | 顯示「付款成功・待核銷」           |                |

### 伍、補充說明1:休學同學繳費退費

- 一、開學前欲辦理休學手續者,請勿繳交學雜費,以簡化辦理程序。為確保同學權益,建 議未繳費的休學生,可至生活輔導組辦理休學期間的學生團體保險加保。請先填寫「休 學申請書(未繳費者用)」,以加速辦理時間。
- 二、於完成註冊程序後才辦理休學者,建議您至 myNTU→學生專區→生活資訊→「休學申請」辦理,以節省至各單位奔波等候之時間;亦可持「休學 申請書」至表單上各單位辦理並核章。 另提醒:新生於開學日前辦理休學者,請勿繳交學雜費,已繳費者全額退費,且學生

另提醒:新生於開學日前辦理休學者,請勿繳交學雜費,已繳費者全額退費,且學生證一律收回(學生證請勿儲值,已儲值者須辦理掛失退費)。

三、已繳費並於開學前辦理休學的學生,為了學生的學生團體保險已幫同學加保不能退。 另因學校的會計作業流程,本項退費約10月底入帳;若您有辦理就學貸款,需待台 北富邦銀行於學期末將貸款金額匯入本校後方能退費,因此退費時間於學期末入帳。

# 陸、補充說明2:第二階段收費項目

一般同學於開學前的學雜費收費期間內所繳交的費用,已經包含您大部分的課程。不過, 如果同學於開學加退選結束後,有選上「需要到外語教學中心上課的外文課程」、選修<u>教</u> <u>育學程</u>的「教育學分」或「生技學程課程」者,則須於本學期第二階段學分費收費期間內 繳費。

另外,GMBA 學生則須另外依選課學分數收取學分費。

以上的詳細說明,可再參見繳費標準。

本學期的第二階段學分費收費時間是 111 年 10 月 17(一)到 10 月 28 日(五)。 屆時出納組會於<u>學雜(分)費收退費</u>公告,並發信提醒需要繳費的同學,請同學注意學校 信箱資訊。

#### 柒、補充說明3:教育學分費與GMBA學分費貸款

「教育學分費」和「GMBA 學分費」雖可申請就學貸款,但因此兩項費用需於學期中加退 選結束後,方可依您實際選上的學分數決定收費金額,並在本年 111 年 10 月 17(一)到 10 月 28 日(五)收費,因此您的繳費單在學雜費收費期間尚無此項費用。

對此若有貸款需求,請在本學期開始的就學貸款辦理期間內,向所屬教務單位「預估學分費」後,到出納組換新的繳費單,再參考就學貸款說明網頁辦理貸款。

因為該項費用金額為預估值,如「預估之學分費」大於選課結束後的「實際需繳學分費」, 請至出納組辦理退費;如預估金額小於實際金額,則於收費期間補繳差額。

#### 捌、以上繳費說明如有未盡之處,您還可以透過以下方式聯繫我們:

承辦人:李書雅 電話:02-3366-2016,02-33667027 e-mail:shuyialee@ntu.edu.tw